## <sup>()</sup>H<sup>\*</sup> Discovery UH Discovery ご利用方法

UH Discoveryは、図書館の蔵書と電子資料を一度に探すことができる最新の検索サービス(Discovery)です。

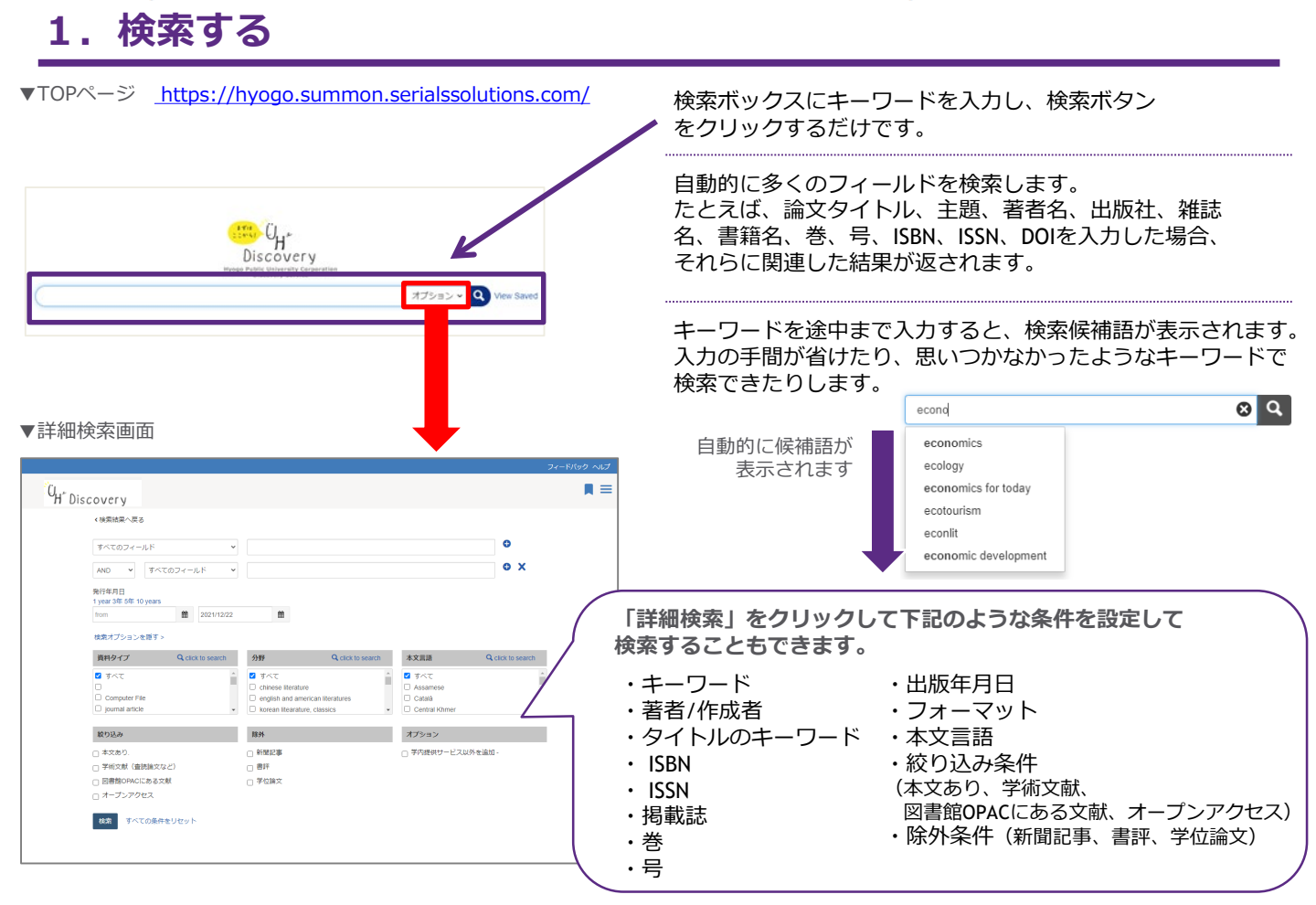

~検索対象~

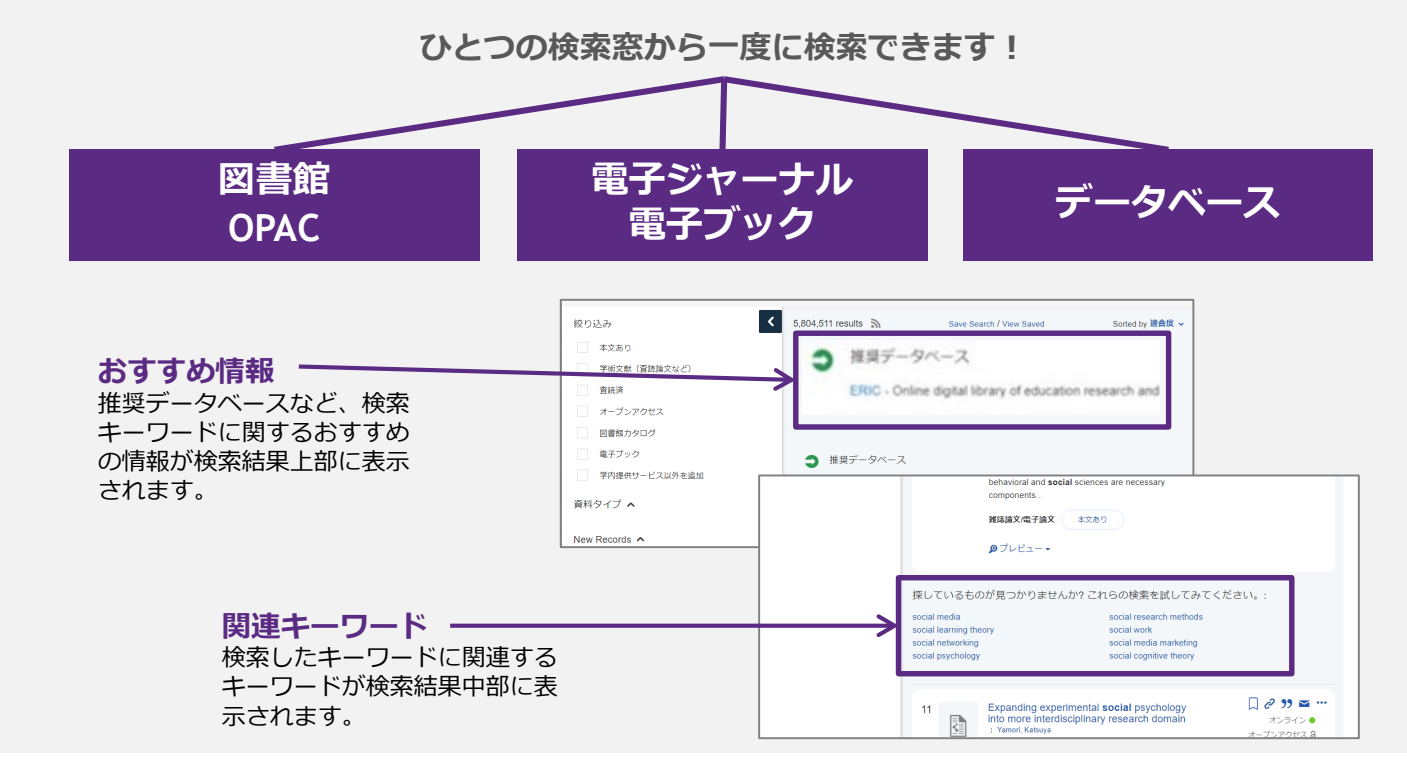

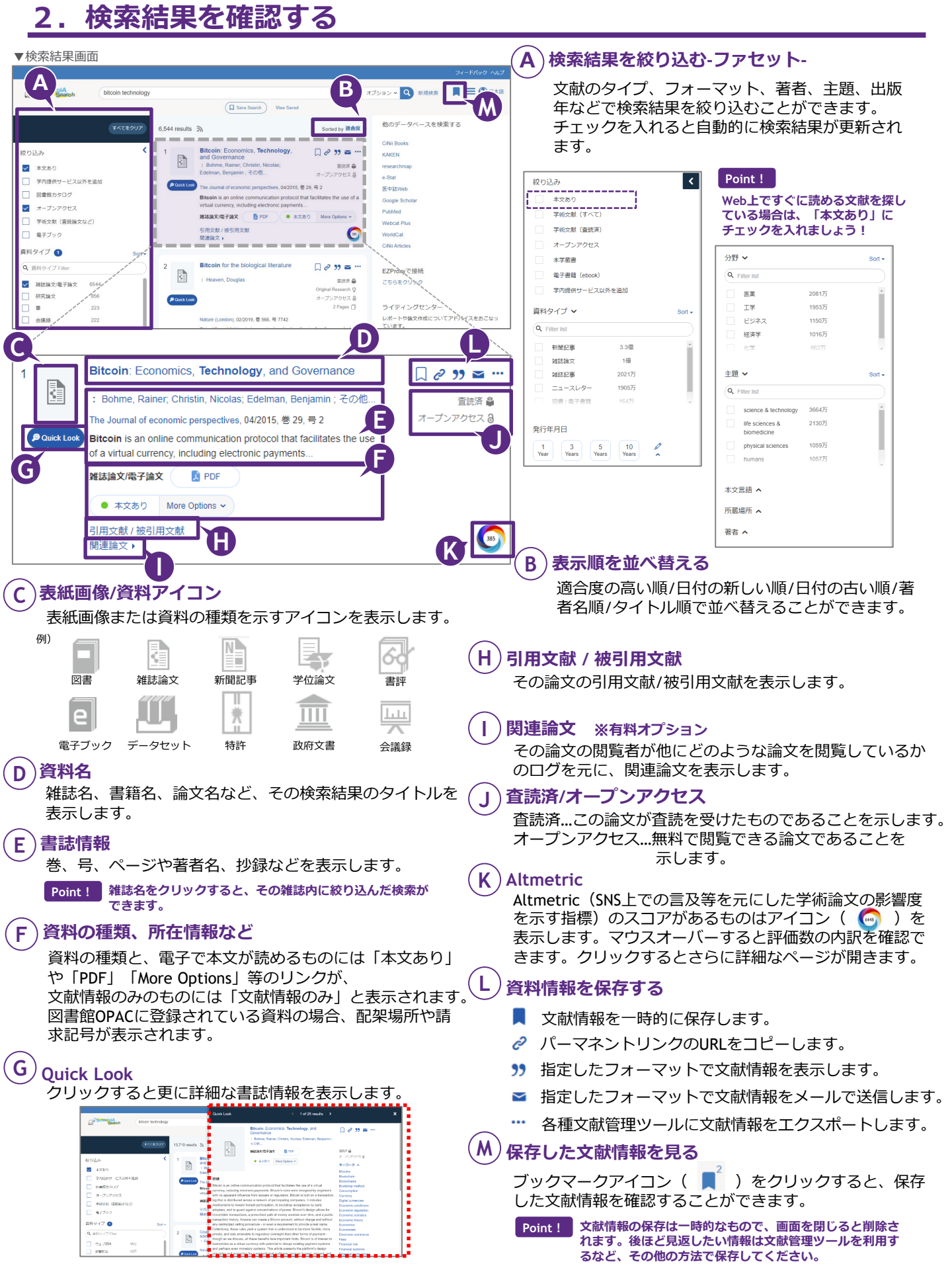

# UH Discovery UH Discovery User Guide

Q

ew Saved

Options

Summon is a discovery service which allow users to find library materials, including e-journals, e-books and various citation information.

#### 1. How to Search

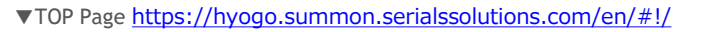

Discovery

Hyogo Public University Corporation Discovery Service Just enter the keyword in the search box and click on the Search button.

Searching automatically over multiple fields. For example, if users enter the either one or some title of the journal article, the subject, the author, the publisher, the title of the journal, the title of the book, the volume, the issue, ISBN, ISSN and DOI, they can get the search results related to the above-mentioned conditions.

As you type within the search box, autocomplete algorithm of Summon offers searches that might be similar to the one you are typing.

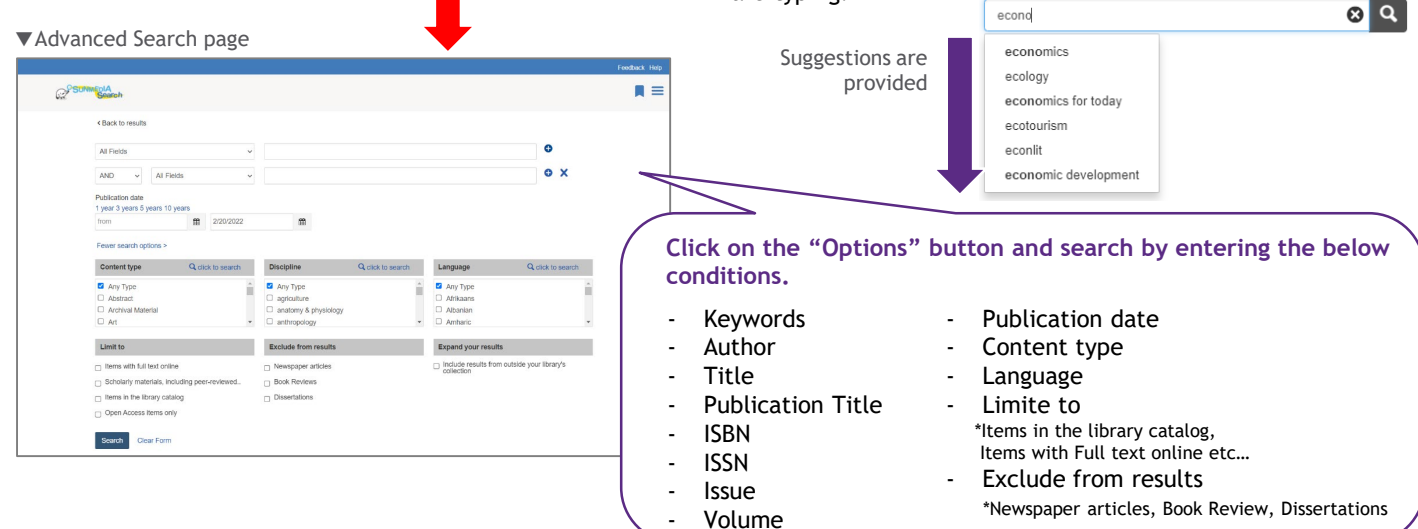

#### $\sim$ Search targets $\sim$

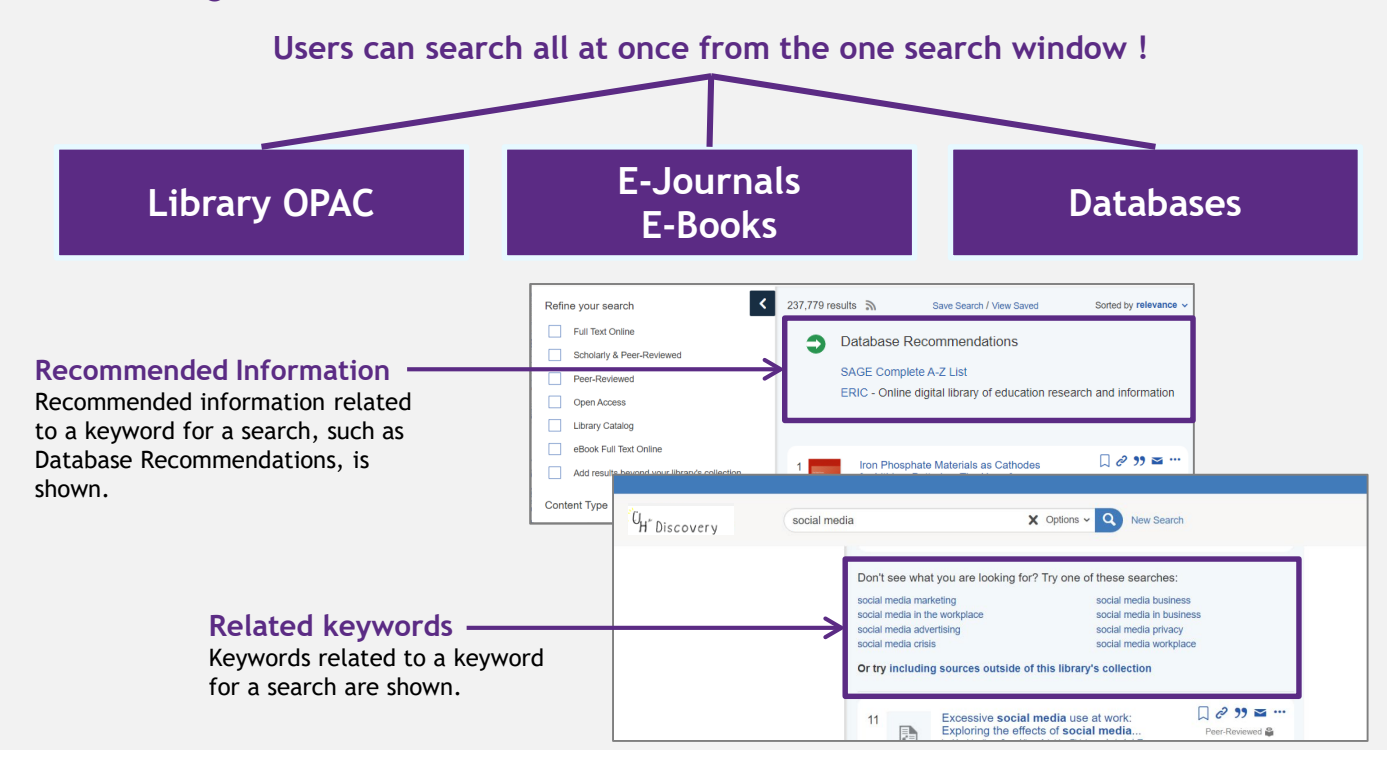

### 2. Find the targeted material from the search results.

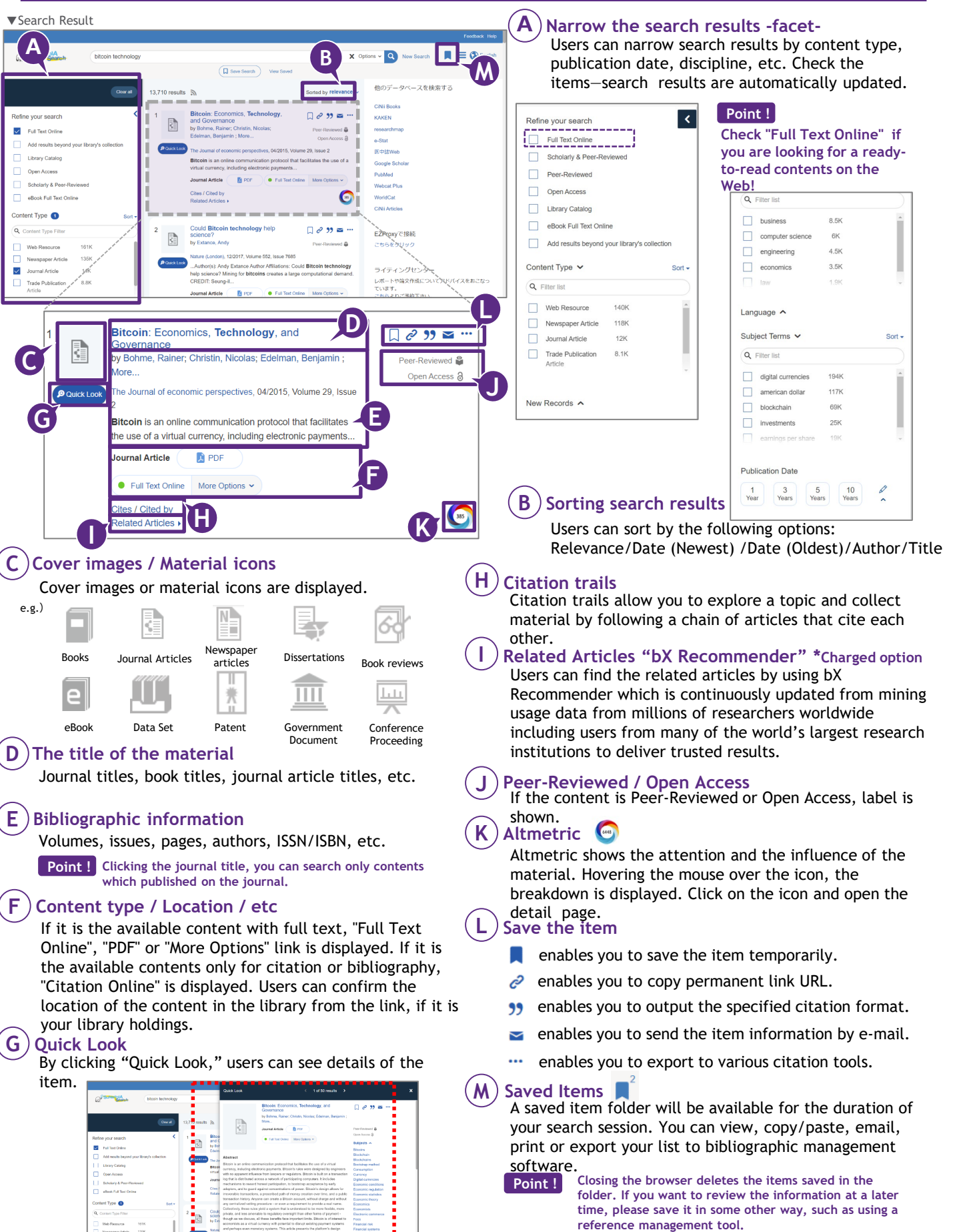